# Accessing the SCHOOL REPORTS MENU

Broward Public Schools Data Warehouse

### Instructions for Data Processors

Following are the instructions for printing the TERMS reports from the Data Warehouse at your school on your local printer. Please note that on the new Mac computers, Safari is the browser supported. On the older Macs, Netscape is supported (IE is not supported).

### **Getting Started**

- •Open your web browser.
- •On the address line, type <u>http://web/dwh/</u>
- On the upper left side you will see a new option, 'School Reports Menu'. Point your mouse at this option and click.

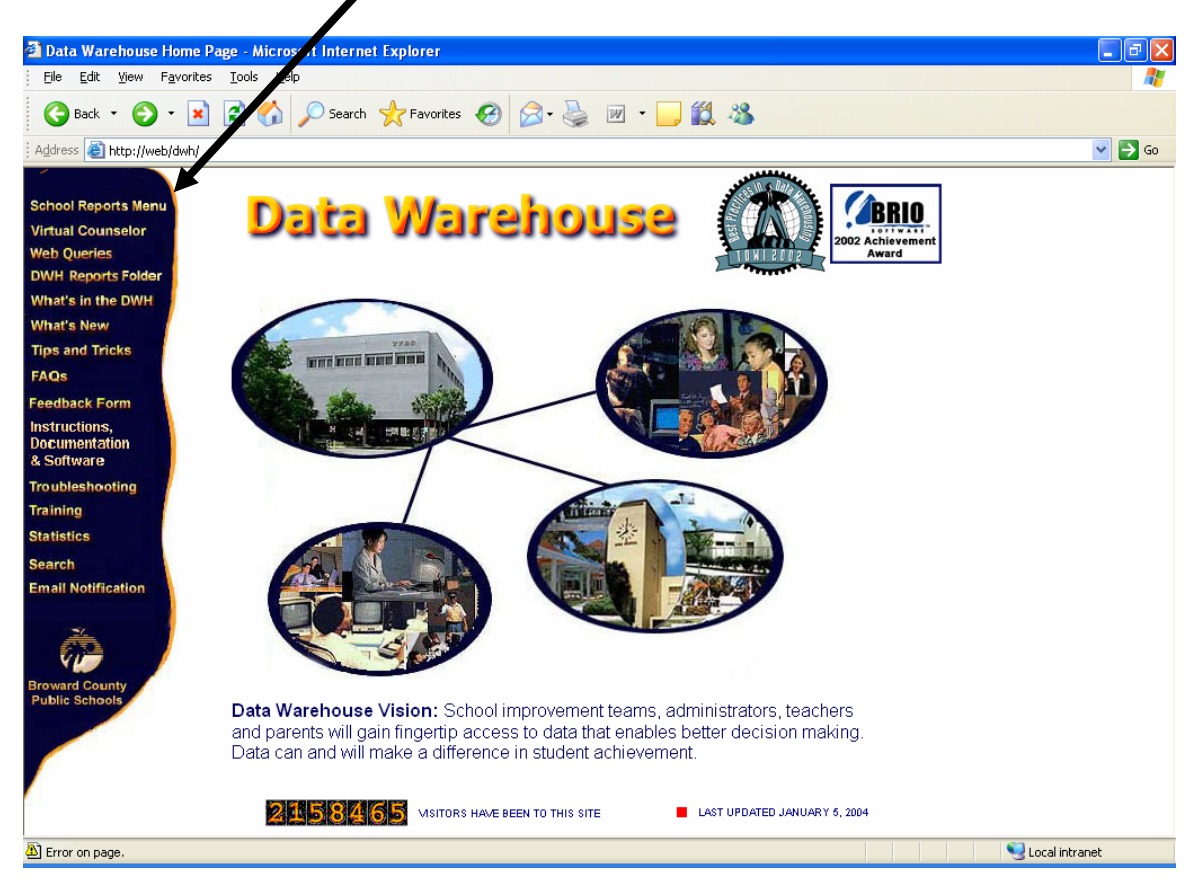

- This will take you to the signon screen for the new School Reports Menu.
- You must have a signon to run reports. If not follow the instructions below:
  - Each school has been assigned a signon for their DPC
    - Your signon is sa01####d where #### is your location number. For example, if you are Sunrise Middle School (0251), your signon would be sa010251d.
    - Your password is the word 'password'.
    - The user id and password are case sensitive, so please make sure that you enter it correctly in lower case.

• Enter your User ID and password where indicated.

| 🗿 Data Warehouse Reports - Microsoft Internet Explorer                        |                                  | X  |
|-------------------------------------------------------------------------------|----------------------------------|----|
| Elle Edit View Favorites Iools Help                                           |                                  | 1  |
| G Back 👻 🕞 🖌 📓 🏠 🔎 Search 👷 Favorites 🤣 😥 🍓 📝                                 | - 🔜 饌 🦓                          |    |
| Address a http://hyperionweb:8080/Hyperion/browse/login                       | ۵ 🗲 🔽                            | 50 |
| Broward County Public Schools<br>Transforming education one student at a time | School Reports Menu              | ~  |
| User ID;<br>globaladministrator<br>Password:                                  |                                  |    |
| LOGIN<br>Done                                                                 | Powered by the<br>Data Warehouse |    |
| Click on the LOGIN button at the bot                                          | tom.                             |    |

• It is suggested that the first time you sign in, you change your password. To do this, click on the word PREFERENCES at the top of the first screen.

| 🖀 Browse - SA010171D on HYPERIONL81.broward.k12.fl.us - Microsoft Internet Explorer 📃 🗖 🔀                                                       |                                                                                            |                        |  |  |
|----------------------------------------------------------------------------------------------------|--------------------------------------------------------------------------------------------|------------------------|--|--|
| <u> </u>                                                                                                    | orites <u>T</u> ools <u>H</u> elp                                                          |                        |  |  |
| 🚱 Back 🝷  🕤                                                                                                    | 💌 🛃 🏠 Asearch 🧙 Favorites 🤣 😒 - 嫨 🔟 - 🛄 🎎 🔏                                                |                        |  |  |
| Address 🙆 http://hyperio                                                                                                    | nweb:8080/Hyperion/brows/Main                                                              | 💌 🄁 Go                 |  |  |
| ř                                                                                                    | Bro vard County Public Schools School Repo<br>Tra sforming education one student at a time | orts Menu<br>SA010171D |  |  |
| Browse 🔽   B                                                                                                    | ROWSE SEARCH PREFERENCES                                                                   | EXIT   HELP            |  |  |
| Reports                                                                                                    | 🖻 Reports 🎽 Folder Properties 🛛 🛛 🖼 🔛 🔳 🛛 By Name 💌 S                                      | SORT I                 |  |  |
| Attendance                                                                                                    | Publish File Add Folder Delete Items in Folder Publish URL Publish Job Move                | Items                  |  |  |
| Derringraphics     Derringraphics     Downloads     Scheduling     Special Programs     There are no items in this Folder.     Testing     WDIS |                                                                                            |                        |  |  |
| < >                                                                                                    | Search: this Folder (and subfolders) 💌                                                     | GO 🗸 🗸                 |  |  |
| 🕘 😌 Local intranet                                                                                                    |                                                                                            |                        |  |  |

| Preferences - sa0101                                                                                                    | 71d on H/PERIONDB1.broward.k12.fl.us - Microsoft Internet Explorer                                                 |  |  |
|----------------------------------------------------------------------------------------------------|----------------------------------------------------------------------------------------------------|--|--|
| <u> </u>                                                                                                    | tes Igns Help 🥂                                                                                                    |  |  |
| 🕞 Back 🝷 🌍 🕤 🚦                                                                                                    | 🖹 🛃 🏠 🔎 Search 🤺 Favorites 🤣 😥 - 嫨 🕅 - 🛄 🏭 🦓                                                                       |  |  |
| Address 🙆 http://hyperion                                                                                                    | wer:8080/Hyperion/browse/prefsIndex 💽 🔁 Go                                                                         |  |  |
| õ /                                                                                                    | Broward County Public Schools School Reports Menu<br>Transforming education one student at a time SA010171D        |  |  |
| Browse 💌 BR                                                                                                    | OWSE SEARCH PREFERENCES EXIT HELP                                                                                  |  |  |
| Display  General Preferences Browse Preferences                                                                                                | Preferences Preferences for Browse module                                                                          |  |  |
|                                                                                                    | General Preferences                                                                                                |  |  |
| <ul> <li>New Item Highlight</li> <li>Publishing</li> <li>Basic Documents</li> <li>BQY Documents</li> <li>BQY Jobs</li> <li>SQR Jobs</li> </ul> | Default folder / BROWSE<br>Email address Current password •••••<br>Change password •••••<br>Confirm password ••••• |  |  |
| Generic Jobs                                                                                                    | Enable accessibility features (for use with assistive technologies like screen readers)                            |  |  |
| Intelligence iServer<br>Intelligence iServer<br>Preferences                                                                                    | SAVE PREFERENCES RESET                                                                                             |  |  |
| Related Content<br>Preferences                                                                                                    |                                                                                                    |  |  |
| 🙆 Done                                                                                                    |                                                                                                    |  |  |
| <b>T</b> 1 · · · · ·                                                                                                    |                                                                                                    |  |  |

- This will open a screen that will allow you to change your password.
- Fill in your current password and what you would like your new password to be.
- Click on 'SAVE PREFERENCES' at the bottom to save your new password.
- Click on BROWSE at the top to take you back to the main report menu.

| Preferences - sa010                             | 71d on HYPERIONDB1.broward.k12.fl.us - Microsoft Internet Explorer               |                                 |
|-------------------------------------------------|----------------------------------------------------------------------------------|---------------------------------|
| <u>File E</u> dit <u>V</u> iew F <u>a</u> vo    | ites <u>T</u> ools <u>H</u> elp                                                  | A.                              |
| 🚱 Back 🝷 🛞 🕤                                    | 🗙 😰 🏠 🔎 Search 🤺 Favorites 🚱 🔗 - 🌺 📨 - 🛄 🎇 -                                     | 8                               |
| Address 🙆 http://hyperio                        | web:8080/Hyperion/browse/prefsIndex                                              | 💌 🄁 Go                          |
| õ.                                              | Broward County Public Schools so<br>Transforming education one student at a time | chool Reports Menu<br>SA010171D |
| Browse 🔽 I BR                                   | ROWSE SEARCH PREFERENCES                                                         | EXIT HELP                       |
| Display<br>Ceneral<br>Preferences               | Preferences Preferences for Browse module                                        |                                 |
| <ul> <li>Browse</li> <li>Preferences</li> </ul> |                                                                                  |                                 |
| Versions                                        | General Preferences                                                              |                                 |

• The BROWSE button will be used to return you to the Main Menu at any time you are in the School Reports Menu System.

- You will now be at the new School Reports Menu.
- There will be a list of Folders which contains reports for that area. More reports will be added periodically. For a list of reports that are available, go to: <u>http://web/dwh</u> and click on FAQs.
- Select your folder and click.

| Browse - SA0101710                                                                                             | 0 on H7PERIONDB1.broward.k12.fl.us - Microsoft Internet Explorer                                                                                           |                       |
|----------------------------------------------------------------------------------------------------|----------------------------------------------------------------------------------------------------|-----------------------|
| <u>F</u> ile <u>E</u> dit <u>V</u> iew F <u>a</u> vorit                                                        | tes <u>T</u> ools <u>H</u> elp                                                                                                    | 2                     |
| 🌀 Back 🔹 🕥 🔹 🕨                                                                                                 | 😧 🚱 🔎 Search 🤺 Favorites 🤣 🔗 - 🌺 🔟 - 📙 鑬 🥸                                                                                                    |                       |
| Address 🙋 http://hyperion                                                                                      | web:8080/Hyperion/browse/Main 💌 🔁 🖸                                                                                                    | 50 Links <sup>»</sup> |
| ř                                                                                                    | Broward County Public Schools School Report                                                                                                    | ts Menu<br>A010171D   |
| Browse 🛃 🖪                                                                                                    | ROWSE SEARCH PREFERENCES                                                                                                    | EXIT   HELP           |
| Reports     Attendance     Demographics     Downloads     Scheduling     Special Programs     Testing     WDIS | Publish File       Add Folder       Delete Items in Folder       Publish URL       Publish Job       Move Items         There are no items in this Folder. | DRT  <br>ems          |
|                                                                                                    | Search: this Folder (and subfolders) 🔽                                                                                                    | GO                    |
| <                                                                                                    |                                                                                                    |                       |
| ē                                                                                                    | Second intrar                                                                                                    | iet 🧮                 |

• The Reports available in that folder will appear in the right panel. Click on the report name to open the selection screen. Reports that have been migrated from TERMS will have the same names.

| Browse - SA010171D on HYPERIONDB1.broward.k12.fl.us                                                                                    | Microsoft Internet Explorer                                                                             |
|----------------------------------------------------------------------------------------------------|----------------------------------------------------------------------------------------------------|
| <u>File E</u> dit <u>V</u> iew F <u>a</u> vorites <u>T</u> ools <u>H</u> elp                                                           | an an an an an an an an an an an an an a                                                                |
| 🕞 Back 🔹 🐑 👻 🛃 🏠 🔎 Search 🤺 Favorites                                                                                                  | 🚱 🔗 · 🍃 🔟 · 🛄 🎎 🦓                                                                                       |
| Address 🕘 http://hyperionweb:8080/Hyperion/browse/Main                                                                                 | So Links 🎽                                                                                              |
| Broward County<br>Transforming e Jucatio                                                                                               | / Public Schools School Reports Menu<br>n one student at a time SA010171D                               |
| Browse 💌 BROWSE I SEARCH   PREFERENCES                                                                                                 | EXIT   HELP                                                                                             |
| Reports     Attendance     Folder Properties                                                                                           | I 🗐 🔚 📕 I 📴 SORT I                                                                                      |
| ATTIO01 - Attendance Bulletin<br>Sammary of students attendance. The report will<br>days for each code and optionally, the students ph | list the student name, student number, grade level, absentee code and description, total<br>one number. |
| ₩ Jun 21 2005 -2:37 PM                                                                                                    | 🖻 bax                                                                                                   |
| Sea                                                                                                    | arch: this Folder (and subfolders) 💌 🛛 😡                                                                |
|                                                                                                    |                                                                                                    |
| iavascript:changeContent('/Hyperion/browse/browseList?dest=0000010453                                                                  | 343a9d-0000-0681-0afc102b"); 🔰 🔰 😒 Local intranet 🛒                                                     |

| 🗿 Browse - SA010171D on HYP                                     | ERIONDB1.broward.k12.fl.us - Microsoft Internet Explorer                      |                                                                                                    |
|-----------------------------------------------------------------|-------------------------------------------------------------------------------|----------------------------------------------------------------------------------------------------|
| <u>File E</u> dit <u>V</u> iew F <u>a</u> vorites <u>T</u> ools | Help                                                                          | 🖊                                                                                                    |
| 🚱 Back 🝷 🐑 👻 🛃                                                  | 🏠 🔎 Search 👷 Favorites 🤣 🐼 - 嫨 📝 - 📃 🎇                                        | - 28                                                                                                    |
| Address 🗃 http://hyperionweb:8080/l                             | Hyperion/browse/Main                                                          | 🔽 🄁 Go 🛛 Links 🎽                                                                                        |
| Č                                                               | Broward County Public Schools<br>Transforming education one student at a time | School Reports Menu<br>SA010171D                                                                        |
| Browse V BROWSE                                                 | SEARCH PREFERENCES                                                            | EXIT   HELP                                                                                             |
| Reports                                                         | ndance Bulletin 🔽 👩   🖻 🕢 😓 Ď   🐼   🔚 🖺                                       |                                                                                                    |
| ATTIO                                                           | Attendance Bulletin                                                           | This query will summarize the<br>students attendance. The report<br>will list the student name, student |
| ***NOTE: The Name                                               | 0171 - SOUTH BROWARD HIGH                                                     | number, grade level, absentee<br>code and description, total days for<br>each code and ontionally, the  |
| of the Report is now in                                         | Required Selection Criteria                                                   | students phone number.                                                                                  |
| the box at the top. <u>School Year:</u> 2005                    |                                                                               |                                                                                                    |
| s                                                               |                                                                               |                                                                                                    |
|                                                                 | From Date: (mm/dd/ccyy)                                                       |                                                                                                    |
|                                                                 | To Date: (mm/dd/ccyy)                                                         |                                                                                                    |
|                                                                 | Submit Request Clear Current Values                                           |                                                                                                    |
| E Done                                                          |                                                                               | Succal intranet                                                                                         |

- Enter the Report Parameters and click on the Submit Request button.
  After the report has run, the first page of the report will appear on the screen.

• The name in the box at the top will change to the name of the individual report.

| Browse - SA010171                              | D on HYPERIONDB1.broward.k12.fl.us - Microsoft Internet Explorer                          |                                                  |
|------------------------------------------------|-------------------------------------------------------------------------------------------|--------------------------------------------------|
| <u>File E</u> dit <u>V</u> iew F <u>a</u> vori | tes <u>T</u> ools <u>H</u> elp                                                            | AT                                               |
| 🚱 Back 🝷 💮 🕤                                   | 👔 🙆 🏠 🔎 Search 🤺 Favorites 🤣 🎯 - چ 🔟 - 📙 🎉 🦓                                              |                                                  |
| Address 🕘 http://hyperior                      | web:8080/Hyperion/browse/Main                                                             | 🔽 🛃 Go 🛛 Links 🂙                                 |
| ř                                              | Broward County Public Schools<br>Transforming education one student at a time             | School Reports Menu<br>SA010171D                 |
| Browse 💌 🛙 🖻                                   | ROW TE I SEARCH   PREFERENCES                                                             | EXIT HELP                                        |
| Reports                                        | R1_sort_grade_phone 💌 🔊 🖻 🕢 🚫 🔛 🕼 🔛 💌 💟                                                   | ^                                                |
|                                                |                                                                                           |                                                  |
|                                                |                                                                                           |                                                  |
|                                                |                                                                                           | BULLETIN                                         |
|                                                | 0171-300111 DROWARD HIGH                                                                  | 2003                                             |
|                                                |                                                                                           |                                                  |
|                                                | Grade: 09 Student Total: 75                                                               |                                                  |
|                                                |                                                                                           |                                                  |
|                                                | Full Day         Full Day           Student Name         Student Number         Unexcused | / <u>Suspended</u><br>d Tardy <u>of School</u> ⊻ |
|                                                |                                                                                           | >                                                |
| e                                              |                                                                                           | Second Intranet                                  |

• If additional reports are available, such as other sort options, click on the down arrow by the name of the report to open a drop down window with additional available reports.

| 🗿 Browse - SA010171                             | ) on NYPERIONDB1.broward.k12.fl.us - Microsoft Internet Explorer                                                                                                    |                                  |
|-------------------------------------------------|----------------------------------------------------------------------------------------------------|----------------------------------|
| <u>File E</u> dit <u>V</u> iew F <u>a</u> voril | tes <u>T</u> oot <u>H</u> elp                                                                                                    | A.                               |
| 🚱 Back 🝷 🛞 🕤 🖪                                  | 🛿 🗟 🏠 🔎 Search 🤺 Favorites 🤣 😥 - 嫨 📝 - 📜 鑬 🦓                                                                                                    |                                  |
| Address 🕘 http://hyperion                       | web:8080/Hyperion/bhwse/Main                                                                                                    | 💙 🔁 Go 🛛 Links 🎽                 |
| õ                                               | Bi oward County Public Schools<br>Third forming education one student at a time                                                                                                    | School Reports Menu<br>SA010171D |
| Browse 🔽 I B                                    | ROWSE   SEARCH   PRENRENCES                                                                                                    | EXIT HELP                        |
| Reports                                         | R1_sort_grade_phone       Image: Constraint of the second second se | BULLETIN                         |
|                                                 | Grade: 09 Student Total: 75<br>Full Day Full Day                                                                                                    | Suspended                        |
|                                                 | Student Name Student Number Unexcused Excused                                                                                                    | d Tardy <u>of School </u> ✓<br>→ |
| ē                                               |                                                                                                    | Sucal intranet                   |

- Simply select the report you want and the chosen report will display.
- Use the navigational buttons to page through the report.

| 🖀 Browse - SA010171D on HYPERIONDX1.broward.k12.fl.us - Microsoft Internet Explorer                       |  |  |
|----------------------------------------------------------------------------------------------------|--|--|
| File Edit View Favorites Iools Help                                                                       |  |  |
| 🕝 Back 🝷 💿 👻 🛃 🏠 🔎 Search 🛠 Favorites 🧐 🔗 = چ 😥 🗉 🛄 🍇                                                     |  |  |
| Address 🙆 http://hyperionweb:8080/Hyperion/browse/Main                                                    |  |  |
| Broward Count, Public Schools School Reports Menu<br>Transforming education & student at a time SA010171D |  |  |
| Browse VI BROWSE I SEARCH   PREFERENCES                                                                   |  |  |
| Reports                                                                                                   |  |  |
| • Home Button – takes you back to the report parameter screen.                                            |  |  |

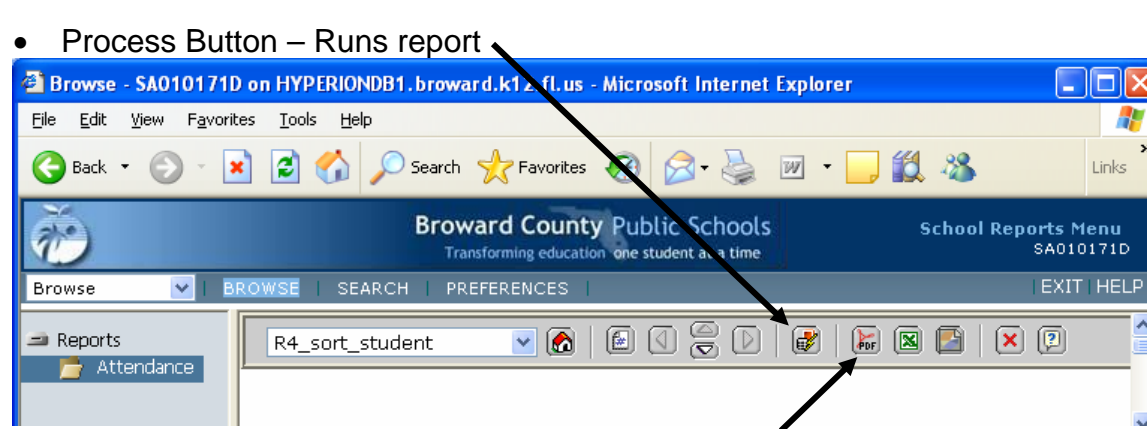

- PDF Button Creates the report in Acrobat Reader format for printing.
- Excel Button will export report to Excel

| 🗿 Browse - SA010171D                             | on HYPERIONDB1.broward.k12.fl.us - Microsoft Internet Explorer                            |                       |
|--------------------------------------------------|-------------------------------------------------------------------------------------------|-----------------------|
| <u>File E</u> dit <u>V</u> iew F <u>a</u> vorite | es Iools Help                                                                             |                       |
| 🌀 Back 🝷 🕥 🕤 🗶                                   | 📔 🚮 🔎 Search 🤺 Favorites 🤣 🔗 - 🔪 🕅 - 📙 🏭 🦓                                                | »<br>Links            |
| õ                                                | Broward County Public Schools School Repo<br>Transforming education one student at a time | rts Menu<br>SA010171D |
| Browse 🔽 I BR                                    | OWSE   SEARCH   PREFERENCES                                                               | EXIT   HELP           |
| 🛥 Reports 📂 Attendance                           | R4_sort_student 💌 👩 🖆 🔇 😴 Ď 🛛 🙀 🖾 🖾                                                       | P 🔒                   |
| Close Docum                                      | pent Button – will close document on screen                                               |                       |

## **Printing Reports**

- Make sure the settings on your computer are set to open pdf documents in acrobat reader.
- To print a report, click on the pdf button at the top of the page.
- The first page of the report will open in pdf format on your desktop.
- Click on File and then Print to print the report. (It is suggested that you print one page to make sure your print options are correctly set)
- Reports may be saved to the desktop computer from the open pdf file.

### Downloads

- To download a file, click on the Downloads Folder.
- Select your Download by clicking on the name of the download.

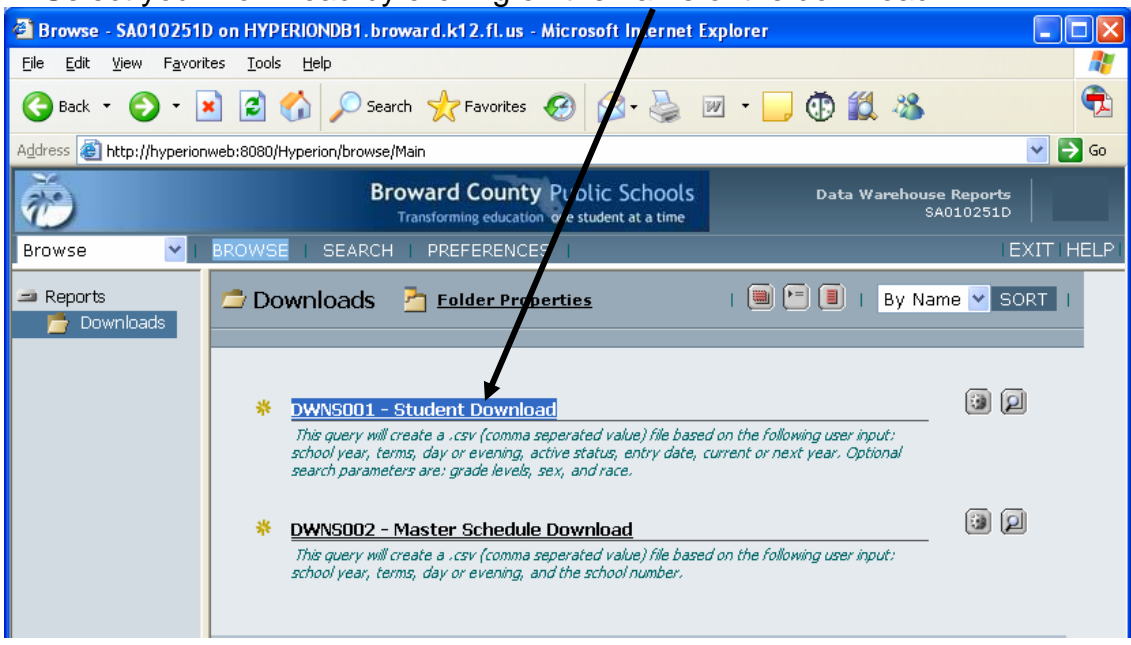

• Fill in your selection criteria. Then click on the RUN button at the bottom to submit.

| Browse - SA010951D                                | on HYPERIONDB1.broward.k12.f        | .us - Microsoft Internet E                                                                                                    | xplorer                             |            |
|---------------------------------------------------|-------------------------------------|----------------------------------------------------------------------------------------------------|-------------------------------------|------------|
| <u>File E</u> dit <u>V</u> iew F <u>a</u> vorites | s <u>T</u> ools <u>H</u> elp        |                                                                                                    |                                     | <b>*</b>   |
| Ġ Back 🝷 🕥 🕤 💌                                    | 👔 🏠 🔎 Search   trave                | rites 🚱 🔗 🎍 🛙                                                                                                    | w • 📙 🏭 🦓                           |            |
| Address 🕘 http://hyperionwe                       | eb:8080/Hyperion/browse/BrowseIndex |                                                                                                    | ✓ →                                 | Go Links » |
| ř                                                 | Broward Co<br>Transforming ec       | unty Public Schools<br>ucation one student at a time                                                                                                    | Data Warehouse Reports<br>SA010951D |            |
| Browse 💌 BR                                       | OWSE SEARCH PREFERENCE              | S                                                                                                    |                                     | EXIT HELP  |
| Reports     Downloads                             |                                     | e Download<br>BROWSE<br>2005 V<br>1<br>2<br>3<br>4<br>4<br>0<br>0<br>9<br>5<br>1<br>2<br>3<br>4<br>0<br>9<br>5<br>1<br>V<br>0<br>9<br>5<br>1<br>V<br>0<br>9<br>5<br>1<br>V<br>0<br>9<br>5<br>1<br>V<br>0<br>9<br>5<br>1<br>V<br>0<br>9<br>5<br>1<br>V<br>0<br>9<br>5<br>1<br>V<br>0<br>9<br>7<br>1<br>V<br>0<br>9<br>7<br>1<br>V<br>0<br>1<br>V<br>0<br>1<br>V<br>0<br>1<br>V<br>0<br>1<br>V<br>0<br>1<br>V<br>0<br>1<br>V<br>0<br>1<br>V<br>0<br>V<br>0 |                                     |            |
|                                                   |                                     | RUN CANCEL                                                                                                    |                                     |            |
| Cone Done                                         |                                     |                                                                                                    | Second Intra                        | net        |

- After your download runs the following pages will appear:
- This first page displays the limits you chose for your download.
- You may scroll down or click on the page navigation buttons to go to the next page.

| Folder Downloads - SA010951D on HYPERION                                     | DB1.broward.k12.fl.us - Microsoft      | Internet Explorer                  |                                 |
|------------------------------------------------------------------------------|----------------------------------------|------------------------------------|---------------------------------|
| <u>File E</u> dit <u>V</u> iew F <u>a</u> vorites <u>T</u> ools <u>H</u> elp |                                        |                                    | A.                              |
| 🌀 Back 🝷 🐑 💌 😰 🏠 🔎 Search                                                    | ravorites 🚱 🔗 🎍 🛛                      | w • 🧾 🏭 4                          | 8                               |
| Address 🕘 http://hyperionweb:8080/Hyperion/browse/nav                        | _getspfhtmloutput/000001048062b896-000 | 2-0733-0afc102b/Dowr               | nloads/xxx 💙 🛃 Go 🛛 Links 🎽     |
|                                                                              | vard County Public Schools             | Data V                             | Warehouse Rep. rts<br>SA01095.0 |
| Browse 🔽 I BROWSE I SEARCH   PR                                              | EFERENCES                              |                                    | XIT   HELP                      |
|                                                                              |                                        | Page 1 o                           | f2 🔣 🗸 🛹 🔊 🕅                    |
|                                                                              |                                        |                                    | ^                               |
|                                                                              |                                        |                                    | =                               |
| BROWARD COUNTY SCHOOLS<br>MASTER SCHEDULE DOWNLOAD REPORT                    | Report Date: 15-JUN-                   | Version 1.0.0.0<br>2005 @ 10:24:07 |                                 |
| Report Parameters                                                            | Supplied Value                         |                                    |                                 |
|                                                                              |                                        |                                    |                                 |
| School Year:                                                                 | 2005                                   |                                    |                                 |
| Terms:                                                                       | 1<br>D                                 |                                    |                                 |
| School Number:                                                               | 0951                                   |                                    |                                 |
| Print Column Headers To File:                                                | YES                                    |                                    |                                 |
|                                                                              |                                        |                                    |                                 |
| <                                                                            |                                        |                                    | >                               |
| ê                                                                            |                                        |                                    | Scal intranet                   |

| Folder Downloads - SA010951D on HYPERIONDB1.broward.k12.fl.us - Microsoft Internet Explorer                                                                         |                   |
|----------------------------------------------------------------------------------------------------|-------------------|
| Eile Edit View Favorites Tools Help                                                                                                    |                   |
| 🚱 Back 🔹 🕥 🕞 🛃 🛃 💋 Search 🧙 Favorites 🤪 😥 - 嫨 🔟 - 🛄 🎎 🖄                                                                                                    |                   |
| Address 🕘 http://hyperionweb:8080/Hyperion/browse/nav_getspfhtmloutput/000001048062b896-0002-0733-0afc102b/Downloads/xxxl                                           | 🖌 🄁 Go 🛛 Links 🎽  |
| Broward County Public Schools Data Warehouse<br>Transforming education one student at a time SAO                                                                    | Reports<br>10951D |
| Browse V BROWSE SEARCH PREFERENCES                                                                                                    | EXIT   HELP       |
| Page 2 of 2                                                                                                    | < < < > > >       |
| BROWARD COUNTY SCHOOLS     Version 1.0.0.0       MASTER SCHEDULE DOWNLOAD REPORT     Report Date: 15-JUN-2005 @ 10:24:07                                            |                   |
| Your Execution Results:                                                                                                    |                   |
| DWNS002C.csv has been created successfully.<br>Your selection criteria generated an export file containing 1 record.<br>Click here to access the DWNS002C.csv file. |                   |
|                                                                                                    | >                 |
| <u>الا</u>                                                                                                    | ocal intranet     |

• The second page provides a link to access the download file. Click on this link to save the download to your desktop.

• This will open a window that will allow you to save the file. Click on Save and save to any location you want.

| File Download 🛛 🔀                                                                                                    |                                                                                                    |
|----------------------------------------------------------------------------------------------------|----------------------------------------------------------------------------------------------------|
| Do you want to open or save this file?                                                                                                    |                                                                                                    |
| Name:       DWNS002C.csv         Type:       Microsoft Excel Worksheet, 411 bytes         From:       hyperionweb <a href="mailto:Decision">Decision</a> Open       Save         Cancel         ✓ Always ask before opening this type of file | ***NOTE: If you wish your file<br>to open automatically in Excel,<br>your computer preferences<br>must be set to use Excel for<br>.csv (comma delimited) files.<br>Your tech support person can<br>help you with this. |
| While files from the Internet can be useful, some files can potentially harm your computer. If you do not trust the source, do not open or save this file. <u>What's the risk?</u>                                                            |                                                                                                    |

• Click on the word BROWSE at the top of the screen to return to the main Menu.

| Folder Downloads - SA010951D on HYPERIONDB1.broward.k12.fl.us - Microsoft Internet Explorer                                                |              |  |  |  |
|----------------------------------------------------------------------------------------------------|--------------|--|--|--|
| Eile Edit <u>V</u> iew Favorites <u>T</u> ools H <b>u</b> p                                                                                | 2            |  |  |  |
| 😋 Back 🔹 🐑 - 💌 🛃 🌈 🔎 Search 🤺 Favorites 🤣 🔗 - 🌺 📨 - 🛄 鑬 🥸                                                                                  |              |  |  |  |
| Address 🍓 http://hyperionweb:8080/Hyperion/browse/nav_getspfhtmloutput/000001048062b896-0002-0733-0afc102b/Downloads/xxxl 🔽 🔁 Go 🛛 Links 🎽 |              |  |  |  |
| Broward County Public Schools Data Warehouse Reports<br>Transforming education one student at a time SA010951D                             |              |  |  |  |
|                                                                                                    |              |  |  |  |
| Browse BROWSE   SEARCH   PREFERENCES   E                                                                                                   | XIT I HELP I |  |  |  |

• Your output will remain in the download folder for one day. If you wish to download the file again, simply click on the csv button.

| Browse - SA0102511                      | D on HYPERIONDB1.broward.k12.fl.us - Microsoft Internet Explorer                                                                                                    |           |
|-----------------------------------------|----------------------------------------------------------------------------------------------------|-----------|
| <u>File E</u> dit ⊻iew F <u>a</u> voril | ites <u>I</u> ools <u>H</u> elp                                                                                                    | <i></i>   |
| 🚱 Back 🝷 🕥 🕤 🚦                          | 🗙 🙆 🏠 🔎 Search 🥋 Favorites 🤣 🔗 - چ 🔟 - 🛄 🚯 🎎 🔏                                                                                                    | 1         |
| Address 🕘 http://hyperion               | nweb:8080/Hyperion/browse/Main                                                                                                    | 💌 🄁 Go    |
| Ť                                       | Broward County Public Schools Data Warehouse Report<br>Transforming education one student at a tin e SA010251                                                                                                  | s<br>D    |
| Browse 🔽                                | BROWSE   SEARCH   PREFERENCES                                                                                                    | EXIT HELP |
| 🛥 Reports 📂 Downloads                   | 🗁 Downloads 🎽 Folder Properties 🛛 🔋 🗐 🔋 By Name 💌                                                                                                    | SORT I    |
|                                         | <ul> <li>★ DWNS002 - Master Schedule Download</li> <li>An 10 2005 9:35 AM</li> <li>♦ htm</li> </ul>                                                                                                    | 2         |
| Done                                    | ***NOTE: If you wish to download the<br>file again within the 24 hour period,<br>click the csv button. To create a new<br>download file, you must click on the<br>Download name and submit your<br>parameters. | anet "    |

• If you encounter any problems accessing or running reports from the School Reports Menu, please contact the Help Desk or send an email to DWH Mail.